## **FINALIZING GRADES IN CANVAS**

and **SUBMITTING GRADES TO HOWDY** 

## **IN CANVAS**

A M

| 1     | Gradebook<br>Setup       | <ul> <li>Ensure the following items are set up accurately based on the course syllabus:</li> <li>Assignment Groups</li> <li>Assignment Group Weights</li> <li>Late and Missing Policies</li> <li>Grade Dropping Rules (<i>if applicable</i>)</li> </ul>                                                | Video Tutorial:<br>tx.ag/GradebookSetup                                    |  |
|-------|--------------------------|----------------------------------------------------------------------------------------------------|----------------------------------------------------------------------------|--|
| 2     | Grading<br>Scheme        | Verify the course has a grading scheme in<br>Canvas that matches the one listed in<br>the syllabus                                                                                                    | Video Tutorial:<br>tx.ag/GradingSchemes                                    |  |
| 3     | Enter and<br>Post Grades | Verify there are no blank cells in the<br>gradebook<br>Verify all grades are entered and posted in<br>order to be displayed to students and<br>included in their final grade calculation                                                                                                    | Video Tutorial:<br>tx.ag/EnterPostGrades                                   |  |
| 4     | Final<br>Check           | Verify the grade submitted from Canvas<br>to Howdy by exporting the gradebook and<br>comparing the letter grades in the following<br>columns ( <i>if applicable</i> ):<br><b>Unposted Final Grade</b> column: <i>grade submitted to</i><br><b>Unposted Current Grade</b> column: <i>corresponds to</i> | Video Tutorial:<br>tx.ag/FinalCheck<br>Howdy<br>the Total column in Canvas |  |
| IN HO | IWDY                     |                                                                                                    |                                                                            |  |
| 5     | Access<br>Howdy          | Access the <b>Class Roster and Syllabus</b> for<br>each section from the <b>Faculty/Teaching Tab*</b><br>Select <b>Enter</b> from any student's grade column<br><i>*recently updated process</i>                                                                                                    | Tutorial:                                                                  |  |
| 6     | lmport<br>Grades         | Select the <b>Import Grades from Canvas</b><br>button to import grades                                                                                                    | tx.ag/HowdyGrades                                                          |  |

Select the Submit button when done